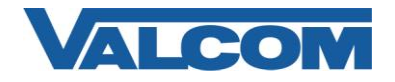

# Cisco Unified Communications Manager 6.1 SIP Configuration Guide

Valcom Session Initiation Protocol (SIP) VIP devices are compatible with Cisco Unified Communications Manager (formerly Cisco Unified CallManager) (SIP enabled versions). The Valcom device is added to the Communications Manager as a Third-party SIP Device (Basic or Advanced). Third-party SIP Device (Basic) supports one line and requires three license units. Third-party SIP Device (Advanced) supports up to eight lines and requires six license units. The following steps outline the typical configuration process.

 Default, non-secure Phone Security Profiles do not require authentication for a phone to register. To enable digest authentication, a new Phone Security Profile must be configured. If an appropriate profile has already been defined, it may be used for the Valcom device. Skip to Step 5 if an existing profile will be used, or if authentication is not required and a built-in (non-secure) profile will be used.

Navigate your web browser to the IP address of your Cisco Unified Communications Manager server and login. Go to the "System" menu, and then click "Security Profile", then click "Phone Security Profile".

|   | ahaha   | Cisco L          | Unified (   | CM A    | dministra         | ation    |           |         |         |             |                  |              |            |           |       | Navigat | ion Cis | co Unif | ied CM A | dministra | ion 🔻 G | .0 |
|---|---------|------------------|-------------|---------|-------------------|----------|-----------|---------|---------|-------------|------------------|--------------|------------|-----------|-------|---------|---------|---------|----------|-----------|---------|----|
|   | cisco   | For Cisco        | Unified Cor | nmunic  | ations Soluti     | ons      |           |         |         |             |                  |              |            |           |       |         |         |         | admin    | About     | Logou   | t  |
| S | /stem 👻 | Call Routing 👻   | Media Resou | urces ▼ | Voice Mail 🔻      | Device 💌 | Applics   | ation 👻 | User N  | Management  | t <del>v</del> ⊟ | Bulk Adminis | stration 👻 | Help 🔻    |       |         |         |         |          |           |         |    |
|   | Server  |                  |             |         |                   |          |           |         |         |             |                  |              |            |           |       |         |         |         |          |           |         |    |
|   | Cisco L | Inified CM       |             |         |                   |          |           |         |         |             |                  |              |            |           |       |         |         |         |          |           |         |    |
|   | Cisco L | Inified CM Group |             |         |                   |          |           |         |         |             |                  |              |            |           |       |         |         |         |          |           |         |    |
|   | Phone   | NTP Reference    |             |         |                   |          |           |         |         |             |                  |              |            |           |       |         |         |         |          |           |         |    |
|   | Date/Ti | ne Group         |             | Idress  |                   | 1 🕶      |           |         |         | Find C      | lear Fil         | lter 🔤       |            |           |       |         |         |         |          |           |         |    |
|   | Presen  | ce Group         |             |         |                   | No       | active cu | IANI DI | امعدم م | oter your s | e arch           | criteria us  | ing the g  | ntions ab | 0.1.0 |         |         |         |          |           |         |    |
|   | Region  |                  |             |         |                   |          |           |         |         |             |                  |              |            |           |       |         |         |         |          |           |         |    |
|   | Device  | Pool             |             |         |                   |          |           |         |         |             |                  |              |            |           |       |         |         |         |          |           |         |    |
|   | Device  | Mobility         | •           |         |                   |          |           |         |         |             |                  |              |            |           |       |         |         |         |          |           |         |    |
|   | DHCP    |                  | •           |         |                   |          |           |         |         |             |                  |              |            |           |       |         |         |         |          |           |         |    |
|   | LDAP    |                  | •           |         |                   |          |           |         |         |             |                  |              |            |           |       |         |         |         |          |           |         |    |
|   | Locatio | n                |             |         |                   |          |           |         |         |             |                  |              |            |           |       |         |         |         |          |           |         |    |
|   | Physics | al Location      |             |         |                   |          |           |         |         |             |                  |              |            |           |       |         |         |         |          |           |         |    |
|   | SRST    |                  |             |         |                   |          |           |         |         |             |                  |              |            |           |       |         |         |         |          |           |         |    |
|   | MLPP D  | omain            |             |         |                   |          |           |         |         |             |                  |              |            |           |       |         |         |         |          |           |         |    |
|   | Enterpr | ise Parameters   |             |         |                   |          |           |         |         |             |                  |              |            |           |       |         |         |         |          |           |         |    |
|   | Service | Parameters       |             |         |                   |          |           |         |         |             |                  |              |            |           |       |         |         |         |          |           |         |    |
|   | Securit | y Profile        | •           | Ph      | one Security Prot | ile      |           |         |         |             |                  |              |            |           |       |         |         |         |          |           |         |    |
|   | Applics | tion Server      |             | SIP     | Trunk Security P  | rofile   |           |         |         |             |                  |              |            |           |       |         |         |         |          |           |         |    |
|   | Licensi | ng               | •           |         |                   |          |           |         |         |             |                  |              |            |           |       |         |         |         |          |           |         |    |

### 2. Click on "Add New"

| cisco     | <b>Cisco U</b><br>For Cisco U                                               | Inified CM Ac     | <b>dministra</b><br>ations Soluti | ation<br>ons     |                       |                 |     | Nav                   | igation | Cisco L | Inified CM /<br>admin | Administrati<br>About | on 🗕 GO<br>  Logout |
|-----------|-----------------------------------------------------------------------------|-------------------|-----------------------------------|------------------|-----------------------|-----------------|-----|-----------------------|---------|---------|-----------------------|-----------------------|---------------------|
| System 👻  | Call Routing 🔻                                                              | Media Resources 👻 | Voice Mail 🔻                      | Device $\bullet$ | Application $\bullet$ | User Management | •   | Bulk Administration 👻 | Help    | •       |                       |                       |                     |
| Find and  | List Phone Se                                                               | ecurity Profiles  |                                   |                  |                       |                 |     |                       |         |         |                       |                       |                     |
| - Add New |                                                                             |                   |                                   |                  |                       |                 |     |                       |         |         |                       |                       |                     |
|           |                                                                             |                   |                                   |                  |                       |                 |     |                       |         |         |                       |                       |                     |
| Phone     | Security Profi                                                              | le                |                                   |                  |                       |                 |     |                       |         |         |                       |                       |                     |
| Find Phor | e Security Prof                                                             | ile where Name    | ✓ begins                          | with 👻           |                       | Find            | Cle | ar Filter 🔂 🗣         | -       |         |                       |                       |                     |
|           | No active query. Please enter your search criteria using the options above. |                   |                                   |                  |                       |                 |     |                       |         |         |                       |                       |                     |
| Add Ne    | w                                                                           |                   |                                   |                  |                       |                 |     |                       |         |         |                       |                       |                     |

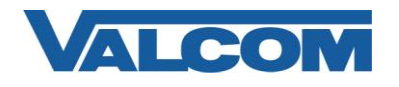

# Cisco Unified Communications Manager 6.1 SIP Configuration Guide

3. On the Phone Security Profile Configuration screen, select the appropriate Profile Type from the dropdown list. For Valcom devices, the type will be either Third-party SIP Device (Advanced) or Third-party SIP Device (Basic). The profile being created will only be available for the phone type that is selected. Use Basic for devices that only have a single SIP identity (such as a SIP speaker). Select Advanced for devices that have multiple SIP identities (such as the VIP-201 Paging Server). Click "Next" after selecting the Type.

| diada<br>cisco | Cisco Unified CM Ac                                                              | dministration<br>ations Solutions                   |               |                   | Navigat               | tion Cisco Unifie | d CM Administratio | on 👻 Go |
|----------------|----------------------------------------------------------------------------------|-----------------------------------------------------|---------------|-------------------|-----------------------|-------------------|--------------------|---------|
| System 👻       | Call Routing 👻 Media Resources 👻                                                 | Voice Mail 👻 Device 🔻                               | Application 👻 | User Management 👻 | Bulk Administration 👻 | Help 👻            |                    | Logout  |
| Phone Sec      | urity Profile Configuration                                                      |                                                     |               |                   |                       | Related Links:    | Back To Find/Lis   | st 🔻 Go |
| Next           |                                                                                  |                                                     |               |                   |                       |                   |                    |         |
| Status -       | :: Ready                                                                         |                                                     |               |                   |                       |                   |                    |         |
| Phone Sec      | e type of device profile you w<br>urity Profile Type <sup>*</sup> Third-party SI | <b>ould like to create</b> -<br>P Device (Advanced) |               |                   |                       |                   |                    |         |
| - Next -       |                                                                                  |                                                     |               |                   |                       |                   |                    |         |
| (i) *- ind     | licates required item.                                                           |                                                     |               |                   |                       |                   |                    |         |

- 4. Enter the Phone Security Profile Information.
  - A) Enter "Name\*" (ex. Valcom SIP Advanced)
  - B) Enter "Nonce Validity Time\*" in seconds (default 600)
  - C) For "Transport Type\*" select "UDP" from the dropdown list
  - D) Check the box for "Enable Digest Authentication"
  - E) The "SIP Phone Port\*" should be left at the default of 5060, unless it is also changed in the Valcom device.
  - F) Click the "Save" button when all fields have been entered.

| cisco For Cisco                                          | Unified CM Administration<br>o Unified Communications Solutions | Navigation Cisco Unified CM Administration 👻 😡<br>admin   About   Logout |
|----------------------------------------------------------|-----------------------------------------------------------------|--------------------------------------------------------------------------|
| System 👻 Call Routing                                    | ✓ Media Resources ✓ Voice Mail ✓ Device ✓ Application ✓ I       | Jser Management 👻 Bulk Administration 👻 Help 👻                           |
| Phone Security Pro                                       | file Configuration                                              | Related Links: Back To Find/List 🔻 Go                                    |
| Save                                                     |                                                                 |                                                                          |
| Status<br>i Status: Ready                                |                                                                 |                                                                          |
| - Phone Security Pr<br>Product Type:<br>Device Protocol: | ofile Information<br>Third-party SIP Device (Advanced)<br>STP   |                                                                          |
| Name*                                                    | Valcom SIP Advanced                                             |                                                                          |
| Description                                              | Valcom multi-line security profile                              |                                                                          |
| Nonce Validity Time*                                     | 600                                                             |                                                                          |
| Transport Type*                                          | UDP 🗸                                                           |                                                                          |
| 🗹 Enable Digest Aut                                      | nentication                                                     |                                                                          |
| Parameters used<br>SIP Phone Port <sup>*</sup> 506       | in Phone                                                        |                                                                          |
| - Save                                                   |                                                                 |                                                                          |
| i *- indicates req                                       | uired item.                                                     |                                                                          |

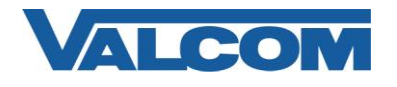

5. An End User must be created to allow the Valcom device to register with the Communications Manager. Under the "User Management" menu, select "End User"

| Cisco Unified CM Administration<br>CISCO For Cisco Unified Communications Solutions                                                                                                    | Na                                                                                                    | vigation Cisco Unified CM Administration 💌 Go<br>admin About Logout                                                                                               |  |  |
|----------------------------------------------------------------------------------------------------|----------------------------------------------------------------------------------------------------|----------------------------------------------------------------------------------------------------|--|--|
| System • Call Routing • Media Resources • Voice Mail • Device • Application •                                                                                                    | User Management                                                                                                    | ▪ Help ▪                                                                                                    |  |  |
|                                                                                                    | Credential Policy Default                                                                                                    |                                                                                                    |  |  |
|                                                                                                    | Credential Policy                                                                                                    |                                                                                                    |  |  |
| Cisco Unified CM Administration                                                                                                    | Application User                                                                                                    |                                                                                                    |  |  |
| Cisco onnieu CM Administration                                                                                                    | End User                                                                                                    |                                                                                                    |  |  |
| System version: 6.1.4.1000-10                                                                                                    | Role                                                                                                    |                                                                                                    |  |  |
|                                                                                                    | User Group                                                                                                    |                                                                                                    |  |  |
| ta antes<br>Antes en esta en esta en esta en esta en esta en esta en esta en esta en esta en esta en esta en esta en esta e                                                                                                    | User/Phone Add                                                                                                    |                                                                                                    |  |  |
|                                                                                                    | Application User CAPF Profile                                                                                                    |                                                                                                    |  |  |
|                                                                                                    | End User CAPF Profile                                                                                                    |                                                                                                    |  |  |
| Last Successful Logon: Jan 11, 2010 3:10:27 PM                                                                                                    | SIP Realm                                                                                                    |                                                                                                    |  |  |
| Copyright © 1999 - 2008 Cisco Systems, Inc.<br>All rights reserved.                                                                                                    |                                                                                                    |                                                                                                    |  |  |
| This product contains cryptographic features and is subject to United States and local<br>products does not imply third-party authority to import, export, distribute or use encr<br>and local country laws. By using this product you agree to comply with applicable law<br>immediately. | country laws governing import, export,<br>yption. Importers, exporters, distributor<br>is and regulations. If you are unable to o | transfer and use. Delivery of Cisco cryptographic<br>s and users are responsible for compliance with U.S.<br>comply with U.S. and local laws, return this product |  |  |
| A summary of U.S. laws governing Cisco cryptographic products may be found at our                                                                                                    | r Export Compliance Product Report web                                                                                            | site.                                                                                                    |  |  |
| For information about Cisco Unified Communications Manager please visit our Unified                                                                                                    | Communications System Documentatio                                                                                                | <u>n</u> web site.                                                                                                    |  |  |
| For Cisco Technical Support please visit our Technical Support web site.                                                                                                    |                                                                                                    |                                                                                                    |  |  |
|                                                                                                    |                                                                                                    |                                                                                                    |  |  |
|                                                                                                    |                                                                                                    |                                                                                                    |  |  |
|                                                                                                    |                                                                                                    |                                                                                                    |  |  |
|                                                                                                    |                                                                                                    |                                                                                                    |  |  |

#### 6. Click on "Add New"

| Cisco Unified CM Administration       Navigation       Cisco Unified CM Administration         Cisco       For Cisco Unified Communications Solutions       admin       About       Logo |  |  |  |  |  |  |  |  |  |
|----------------------------------------------------------------------------------------------------|--|--|--|--|--|--|--|--|--|
| System 👻 Call Routing 👻 Media Resources 👻 Voice Mail 👻 Device 👻 Application 👻 User Management 👻 Bulk Administration 👻 Help 👻                                                             |  |  |  |  |  |  |  |  |  |
| Find and List Users                                                                                                    |  |  |  |  |  |  |  |  |  |
| C Add New                                                                                                    |  |  |  |  |  |  |  |  |  |
|                                                                                                    |  |  |  |  |  |  |  |  |  |
| User                                                                                                    |  |  |  |  |  |  |  |  |  |
| Find User where First name 🔹 begins with 📼 👘 Find 🛛 Clear Filter 🚽 📼                                                                                                    |  |  |  |  |  |  |  |  |  |
| No active query. Please enter your search criteria using the options above.                                                                                                    |  |  |  |  |  |  |  |  |  |
| Add New                                                                                                    |  |  |  |  |  |  |  |  |  |

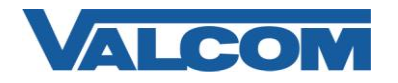

- 7. Configuration items on the web page marked with an asterisk (\*) are required entries. The minimum required for the Valcom device are listed; other fields should be completed if necessary for your site.
  - A) Enter "User ID\*" (ex. VIP-201-1)
  - B) Enter "Last name\*" (ex. Valcom)
  - C) Enter "Digest Credentials" (ex. valcom). This may be left blank if not using digest authentication.
  - D) Re-enter credentials in "Confirm Digest Credentials" (ex. valcom)
  - E) Select "Save" at the top or bottom of the screen

| System 👻 Call Routing 👻                                                                                                    |                                                                                                    |                       |             |                         |                |      |                | admin   admin             |
|----------------------------------------------------------------------------------------------------|----------------------------------------------------------------------------------------------------|-----------------------|-------------|-------------------------|----------------|------|----------------|---------------------------|
|                                                                                                    | Media Resources 👻 🕔                                                                                                    | /oice Mail 👻 Device 🕤 |             | Management 👻 Bulk Admir | istration 👻 He | lo 🕶 |                | admin About Lo            |
| ıd User Configuratior                                                                                                    |                                                                                                    |                       |             |                         |                |      | Related Links: | Back to Find List Users 👻 |
| Save                                                                                                    |                                                                                                    |                       |             |                         |                |      |                |                           |
| -                                                                                                    |                                                                                                    |                       |             |                         |                |      |                |                           |
| Status: Ready                                                                                                    |                                                                                                    |                       |             |                         |                |      |                |                           |
| Iser Information —                                                                                                    |                                                                                                    |                       |             |                         |                |      |                |                           |
| er ID*                                                                                                    | VIP-201-1                                                                                                    |                       |             |                         |                |      |                |                           |
| ssword                                                                                                    |                                                                                                    |                       |             |                         |                |      |                |                           |
| nfirm Password                                                                                                    |                                                                                                    |                       |             |                         |                |      |                |                           |
| N                                                                                                    |                                                                                                    |                       |             |                         |                |      |                |                           |
| nfirm PIN                                                                                                    |                                                                                                    |                       |             |                         |                |      |                |                           |
| st name*                                                                                                    | Valcom                                                                                                    |                       |             |                         |                |      |                |                           |
| idie name                                                                                                    |                                                                                                    |                       |             |                         |                |      |                |                           |
| st name                                                                                                    |                                                                                                    |                       |             |                         |                |      |                |                           |
| enhone Number                                                                                                    |                                                                                                    |                       |             |                         |                |      |                |                           |
| il ID                                                                                                    |                                                                                                    |                       |             |                         |                |      |                |                           |
| nager liker ID                                                                                                    |                                                                                                    |                       |             |                         |                |      |                |                           |
| nager user ID                                                                                                    |                                                                                                    |                       |             |                         |                |      |                |                           |
| partment                                                                                                    |                                                                                                    |                       |             |                         |                |      |                |                           |
| er Locale                                                                                                    | < None >                                                                                                    |                       | -           |                         |                |      |                |                           |
| sociated PC                                                                                                    |                                                                                                    |                       |             |                         |                |      |                |                           |
| gest Credentials                                                                                                    | ••••                                                                                                    |                       |             |                         |                |      |                |                           |
| nfirm Digest Credentia                                                                                                    | als                                                                                                    |                       |             |                         |                |      |                |                           |
|                                                                                                    |                                                                                                    |                       |             |                         |                |      |                |                           |
|                                                                                                    |                                                                                                    | **                    |             |                         |                |      |                |                           |
| ntrolled Profiles                                                                                                    |                                                                                                    |                       |             |                         |                |      |                |                           |
| ntrolled Profiles                                                                                                    |                                                                                                    |                       |             | ×                       |                |      |                |                           |
| ntrolled Profiles                                                                                                    |                                                                                                    |                       |             | *                       |                |      |                |                           |
| ntrolled Profiles<br>fault Profile                                                                                                    | Not Sele                                                                                                    | xted                  | -           | *                       |                |      |                |                           |
| ntrolled Profiles<br>fault Profile<br>ssence Group*<br>BSCRIBE Calling Space                                                                                                    | Not Sele<br>Standard P                                                                                                    | cted<br>resence group |             | ×                       |                |      |                |                           |
| ntrolled Profiles<br>fault Profile<br>esence Group*<br>BSCRIBE Calling Sear<br>Allow Control of Devi                                                                                                    | Not Sele<br>Standard P<br>ch Space < None ><br>ce from CTI                                                                                                    | cted<br>resence group | •           | ×                       |                |      |                |                           |
| fault Profiles<br>fault Profile<br>sence Group *<br>BSCRIBE Calling Sear<br>Allow Control of Devi                                                                                                    | Not Sele<br>Standard P<br>ch Space < None ><br>ce from CTI                                                                                                    | cted<br>resence group | •           | ×                       |                |      |                |                           |
| fault Profile<br>fault Profile<br>sence Group *<br>BSCRIBE Calling Sear<br>Allow Control of Devi<br>irectory Number As<br>mary Extension < Noi                                                                                                    | Not Sele<br>Standard P<br>< None ><br>ce from CTI<br>sociations<br>ne >                                                                                                    | cted<br>resence group | •           | *                       |                |      |                |                           |
| htrolled Profiles<br>fault Profile<br>ssence Group *<br>BSCRIBE Calling Sear<br>Allow Control of Devi<br>inectory Number As<br>mary Extension < No<br>oblity Information                                                                                                    | Not Sele<br>Standard P<br>ch Space < None ><br>ce from CTI<br>sociations<br>ne >                                                                                                    | cted<br>resence group | •           | ×                       |                |      |                |                           |
| Introlled Profiles<br>Ifault Profile<br>esence Group *<br>IBSCRIBE Calling Sear<br>Allow Control of Devi<br>Intectory Number As<br>mary Extension < No.                                                                                                    | Not Sele<br>Standard P<br>ch Space < None ><br>ce from CTI<br>sociations                                                                                                    | oted<br>resence group | •           | *                       |                |      |                |                           |
| Introlled Profiles<br>Ifault Profile<br>esence Group *<br>IBSCRIBE Calling Sear<br>Allow Control of Devi-<br>irectory Number As<br>mary Extension < No<br>lobility Information<br>Enable Mobility<br>mary User Device                                                                                                    | Not Sele<br>Standard P<br>Standard P<br>sociations<br>ne ><br>< None                                                                                                    | sted<br>resence group | •           | ×                       |                |      |                |                           |
| fault Profile<br>fault Profile<br>ssence Group <sup>*</sup><br>BSCRIBE Calling Sear<br>Allow Control of Devi<br><b>irectory Number As</b><br>mary Extension <sub>(&lt; No</sub><br><b>obility Information</b><br>[Enable Mobility<br>mary User Device<br>[Enable Mobile Voice A                                                                                                    | ··· Not Sele Standard P  to Space < None >      ce from CTI  sociations < None kccess                                                                                                    | cted<br>resence group | -<br>-<br>- | ×                       |                |      |                |                           |
| fault Profiles<br>fault Profile<br>Issance Group *<br>BSCRIBE Calling Sear<br>Allow Control of Devi<br>InterCory Number As<br>mary Extension < No<br>obility Information<br>Enable Mobility<br>mary User Device<br>Enable Mobile Voice A<br>Kimum Wait Time for I                                                                                                    | Not Sele     Standard P     Standard P     ch Space < None >     e from CTI     sociations     < None                                                                                                    | cted<br>resence group | -           | ×                       |                |      |                |                           |
| fault Profiles<br>fault Profile<br>isence Group <sup>8</sup><br>BSCRIBE Calling Sear<br>Allow Control of Devi<br>irectory Number As<br>mary Extension < No<br>bility Information<br>Enable Mobiley Voice AA<br>Enable Mobile Voice AA<br>imum Wäk Time for I<br>mote Destination Limit                                                                                                    | Not Sele<br>Standard P<br>ch Space < None ><br>ce from CTI<br>sociations<br>ne ><br>                                                                                                    | cted resence group    | •           | ×                       |                |      |                |                           |
| fault Profiles<br>fault Profile<br>sence Group *<br>BSCRIBE Calling Sear<br>Allow Control of Devic<br>inectory Number As<br>mary Extension < Nor<br>bility Information<br>Enable Mobile Yoice A<br>Enable Mobile Yoice A<br>Enable Mobile Yoice A<br>Sumum Wait Time for I<br>mote Destination Limit<br>mote Destination Profi                                                                                                    | Not Sele<br>Standard P<br>Standard P<br>sociations                                                                                                    | cted<br>resence group |             | •                       |                |      |                |                           |
| fault Profiles<br>fault Profile<br>ssence Group <sup>*</sup><br>BSCRIBE Calling Sear<br>Allow Control of Devi<br>irectory Number As<br>mary Extension < No<br>ebility Information<br>Enable Mobile Voice A<br>ximum Wat Time for I<br>mote Destination Limit<br>mote Destination Profi                                                                                                    | Not Sele     Standard P     Standard P     Standard P     Standard P     Standard P     Standard P     Sociations                                                                                                    | cted resence group    |             | ×                       |                |      |                |                           |
| ntrolled Profiles<br>fault Profile<br>ssence Group *<br>BSCRIBE Calling Sear<br>Allow Control of Devi<br>irectory Number As<br>mary Extension < No<br>obility Information<br>Enable Mobile Voice A<br>ximum Weit Time for I<br>mote Destination Profi                                                                                                    | ·· Not Sele Standard P Standard P sociations re >     ·· Not Sele (None >     ·· Not Sele (None >   | cted<br>resence group |             | View Details            |                |      |                |                           |
| Introlled Profiles<br>afault Profile<br>esence Group *<br>JBSCRIBE Calling Sear<br>Allow Control of Devi<br>intectory Number As<br>intertory Number As<br>intertory Number | Not Sele<br>Standard P<br>Standard P<br>ch Space < None ><br>ce from CTI<br>sociations<br>ne ><br>< None<br>None<br>< None<br>*<br>4<br>les                                                                                                    | cted resence group    |             | View Details            |                |      |                |                           |
| Introlled Profiles fault Profile seence Group * IBSCRIBE Calling Sear Allow Control of Devi Intectory Number As mary Extension < No Inable Mobility Information Enable Mobility Information Enable Mobile Voice P Inable Mobile Voice P Inable Mobile Voice P Inable Mobile Voice P Inable Mobile Voice P Inable Mobile Voice P Inable Mobile Voice P Inable Mobile Voice P Inable Mobile Voice P Inable Mobile Voice P Inable Mobile Voice P Inable Mobile Voice P Inable Mobile Voice P Inable Mobile Voice P Inable Mobile Inable Mobile Voice P Inable Mobile Voice P Inable Mobile Voice P Inable Mobile Voice P Inable Mobile Inable Mobile Inable Mobile Inable Mobile Inable Mobile Inable Mobile Inable Inable                                                                                                    | Not Sele<br>Standard P<br>Standard P<br>ch Space < None ><br>ce from CTI<br>sociations<br>ne >                                                                                                    | cted<br>resence group | •<br>•      | View Details            |                |      |                |                           |
| Introlled Profiles<br>afault Profile<br>esence Group *<br>UBSCRIBE Calling Sear<br>Allow Control of Devi<br>intectory Number As<br>mary Extension < No<br>Hobility Information<br>Enable Mobile Voice A<br>Lable Mobile Voice A<br>intermediate Time for I<br>mote Destination Limit<br>mote Destination Profi<br>cess Lists                                                                                                    | Not Sele     Standard P     Standard P     Standard P     None >     e from CTI     sociations     ne >           sociations       ne >                                                                                                    | cted<br>resence group | •<br>•      | View Details            |                |      |                |                           |
| Introlled Profiles<br>shault Profile<br>esence Group *<br>IBSCRIBE Calling Sear<br>Allow Control of Devi<br>intectory Number As<br>intertory Number As<br>intertory Number | Not Sele Standard P Standard P ch Space < None > e from CTI societions        societions       <                                                                                                    | cted<br>resence group |             | View Details            |                |      |                |                           |
| Ault Profiles Aluk Profile Sence Group* SSCRIBE Calling Sear Allow Control of Devi rectory Number As mary Extension < No bility Information Enable Mobile Voice A minum Wait Time for I mote Destination Limit mote Destination Profi sess Lists Save                                                                                                    | A Not Sele Standard P Standard P Standard | cted resence group    |             | View Details            |                |      |                |                           |

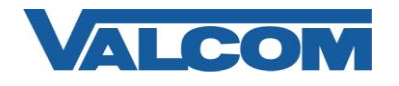

8. Create the Phone definition for the Valcom device. Go to the "Device" menu, and then click on "Phone"

| Cisco Unified CM Administr                             | ation<br>ions      |                            | Navigation Cisco Unified CM Administration 💌 Go<br>admin   About   Logout |
|--------------------------------------------------------|--------------------|----------------------------|---------------------------------------------------------------------------|
| System - Call Routing - Media Resources - Voice Mail - | Device 👻           | Application 👻 User Manager | nent 👻 Bulk Administration 👻 Help 👻                                       |
| End User Configuration                                 | CTI Re             | oute Point                 | Related Links: Back to Find List Users 🔽 Go                               |
| 🔚 Save 🗶 Delete 👍 Add New                              | Gatek              | eeper<br>vay               |                                                                           |
| _ Status                                               | Phone              | •                          | 2                                                                         |
|                                                        |                    |                            |                                                                           |
|                                                        | Remote Destination |                            |                                                                           |
| User Information                                       | Devic              | e Settings 🕨 🕨             |                                                                           |

#### 9. Click "Add New"

| Cisco Unified CM Administration<br>For Cisco Unified Communications Solutions | Navigation Cisco Unified CM Administration 🚽 Go           |  |  |  |  |  |  |  |
|-------------------------------------------------------------------------------|-----------------------------------------------------------|--|--|--|--|--|--|--|
| System ▼ Call Routing ▼ Media Resources ▼ Voice Mail ▼ Device ▼               | Application   User Management   Bulk Administration  Help |  |  |  |  |  |  |  |
| Find and List Phones                                                          | Related Links: Actively Logged In Device Report 🔻 😡       |  |  |  |  |  |  |  |
| Add New                                                                       |                                                           |  |  |  |  |  |  |  |
| Phone                                                                         |                                                           |  |  |  |  |  |  |  |
| Phone       Find Phone where Device Name                                      |                                                           |  |  |  |  |  |  |  |
| No active query. Please enter your search criteria using the options above.   |                                                           |  |  |  |  |  |  |  |
| Add New                                                                       |                                                           |  |  |  |  |  |  |  |

10. Select "Third-party SIP Device (Basic)" or "Third-party SIP Device (Advanced)" from the dropdown, then click "Next". Valcom IP devices that only have one SIP identity (directory number) would be "Basic", other Valcom IP devices can be either. If you intend to only use one SIP identity (directory number) on the Valcom IP device, then choose Basic. Otherwise, choose Advanced. Click "Next" after making the Type selection.

| Cisco Unified CM Administration<br>CISCO For Cisco Unified Communications Solutions | Navigation <mark>Cisco Unified CM Administration 🚽 GO</mark><br>admin   About   Logout |
|-------------------------------------------------------------------------------------|----------------------------------------------------------------------------------------|
| System - Call Routing - Media Resources - Voice Mail - Device - Application -       | User Management 👻 Bulk Administration 👻 Help 💌                                         |
| Add a New Phone                                                                     | Related Links: Back To Find/List 🔻 Go                                                  |
| Next                                                                                |                                                                                        |
| - Status                                                                            |                                                                                        |
| i Status: Ready                                                                     |                                                                                        |
| - Select the type of phone you would like to create                                 |                                                                                        |
| Phone Type* Third-party SIP Device (Advanced)                                       |                                                                                        |
| - Nevt                                                                              |                                                                                        |
| TREAL                                                                               |                                                                                        |
| (i) *- indicates required item.                                                     |                                                                                        |

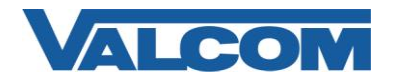

- 11. Configuration items on the web page marked with an asterisk (\*) are required entries. Complete those items with values appropriate for your site, particularly for items such as Device Pool, Calling Search Space, Location, etc. Complete the following steps:
  - A) Confirm the "Is Active" checkbox is checked.
  - B) Enter "MAC Address\*" (ex. 00D05F003A06, use the MAC address from the Valcom device that will be registered)
  - C) For "Device Pool\*", select "Default" (or Pool that is valid for your installation)

  - D) For "Phone Button Template\*", select "Third-party SIP Device (Basic)" or "Third-party SIP Device (Advanced)"
     E) For "Device Security Profile\*", select Profile created in Step 4 (ex. "Valcom SIP Advanced"), or use built-in nonsecure profile if authentication is not required.
  - F) For "SIP Profile\*", select "Standard SIP Profile"
  - G) For "Digest User", select the "User ID" that was created in Step 7. (ex. VIP-201-1)
  - H) Check the box for "Require DTMF Reception"
  - I) Select "Save" at the top or bottom of the screen.

| Cisco Unified Co                                                  | CM Administration                                  |                                           | Navigation Cisco Unified CM Administration 👻 😡 |
|-------------------------------------------------------------------|----------------------------------------------------|-------------------------------------------|------------------------------------------------|
| Suctors - Call Parting - Maria Pasa                               | rece - Voice Meil - Device - Implication - Lloss   | Management - Bulk Edministration - Hole - | admin About Logout                             |
| System • Cair touting • Media tresou                              | Inces • Voice Mail • Device • Application • Oser   | wanagement • Dak Administration • Help •  |                                                |
| Phone Configuration                                               |                                                    |                                           | Related Links: 🛛 Back To Find/List 👻 😡         |
| Save                                                              |                                                    |                                           |                                                |
|                                                                   |                                                    |                                           |                                                |
| Status                                                            |                                                    |                                           |                                                |
| (1) Status: Ready                                                 |                                                    |                                           |                                                |
| Phone Type<br>Product Type: Third-party S<br>Device Protocol: SIP | IP Device (Advanced)                               |                                           |                                                |
| - Device Information                                              |                                                    |                                           |                                                |
| 🗹 Is Active                                                       |                                                    |                                           |                                                |
| MAC Address*                                                      | 00D05F003A06                                       |                                           | =                                              |
| Description                                                       | SEP00D05F003A06                                    |                                           |                                                |
| Device Pool*                                                      | Default                                            | <u>View Details</u>                       |                                                |
| Common Device Configuration                                       | < None >                                           | <u>View Details</u>                       |                                                |
| Phone Button Template*                                            | Third-party SIP Device (Advanced)                  | •                                         |                                                |
| Common Phone Profile*                                             | Standard Common Phone Profile                      | •                                         |                                                |
| Calling Search Space                                              | < None >                                           | •                                         |                                                |
| AAR Calling Search Space                                          | < None >                                           | <b>~</b>                                  |                                                |
| Media Resource Group List                                         | < None >                                           | <b>~</b>                                  |                                                |
| Location*                                                         | Hub_None                                           | <b>▼</b>                                  |                                                |
| AAR Group                                                         | < None >                                           | <b>•</b>                                  |                                                |
| Device Mobility Mode*                                             | Default                                            | View Current Device Mobility Settings     |                                                |
| Owner User ID                                                     | < None >                                           | •                                         |                                                |
| Always Use Prime Line*                                            | Default                                            | •                                         |                                                |
| Always Use Prime Line for Voice Me                                | ssage" Default                                     | <b>~</b>                                  |                                                |
| Retry Video Call as Audio                                         |                                                    |                                           |                                                |
| Ignore Presentation Indicators (                                  | internal calls only)                               |                                           |                                                |
| Logged Into Hunt Group                                            |                                                    |                                           |                                                |
| Remote Device                                                     |                                                    |                                           |                                                |
| Protocol Specific Information                                     |                                                    |                                           |                                                |
| Presence Group*                                                   | Standard Presence group                            | •                                         |                                                |
| MTP Preferred Originating Codec"                                  | 711ulaw -                                          | ·                                         |                                                |
| Device Security Profile                                           | Valcom SIP Advanced                                | r                                         |                                                |
| SUBSCRIBE Calling Search Space                                    | < None >                                           | •                                         |                                                |
| STD Profile*                                                      | < None >                                           |                                           |                                                |
| Digest User                                                       | Standard SIP Profile                               |                                           |                                                |
|                                                                   |                                                    |                                           |                                                |
| Media Termination Point Require                                   | d                                                  |                                           |                                                |
| Unattended Port                                                   |                                                    |                                           |                                                |
| Require DTMF Reception                                            |                                                    |                                           |                                                |
| - MLPP Information                                                |                                                    |                                           |                                                |
| MLPP Domain < None >                                              | •                                                  |                                           |                                                |
| - Save                                                            |                                                    |                                           |                                                |
|                                                                   |                                                    |                                           |                                                |
| Indicates required item.                                          |                                                    |                                           |                                                |
| 1 **- Device reset is not require                                 | d for changes to Packet Capture Mode and Packet Ca | apture Duration.                          |                                                |
| (1) ***Note: Security Profile Cont                                | ains Addition CAPF Settings.                       |                                           | -                                              |
|                                                                   |                                                    | 😜 Internet   Prot                         | tected Mode: Off 🛛 🖓 👻 🔍 100% 💌                |

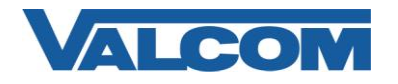

12. After saving the initial Phone Configuration, the screen will now display a column for Association Information. Select any of the line appearance items, typically the first one "Line [1] - Add a new DN". For Valcom devices that support multiple SIP identities, select any Line that has not already been assigned.

| ci:    | SCO For Cisco Unified Com        | M Administration                                           |                 |                   | Navigation                 | Cisco Unified CM a | Administratio | n 🗕 Go<br>Logout |
|--------|----------------------------------|------------------------------------------------------------|-----------------|-------------------|----------------------------|--------------------|---------------|------------------|
| Syster | n 👻 Call Routing 👻 Media Resourc | es 👻 Voice Mail 👻 Device 👻                                 | Application 👻 l | Jser Management 🔻 | Bulk Administration 👻 Help | •                  |               |                  |
| Phon   | e Configuration                  |                                                            |                 |                   | Related Links: Back        | Fo Find/List       |               | ▼ Go             |
|        | Save 🗙 Delete 📄 Copy 🔮           | 🛛 Reset 🕂 Add New                                          |                 |                   |                            |                    |               |                  |
|        |                                  |                                                            |                 |                   |                            |                    |               | ^                |
| Ass    | Modify Button Items              | Phone Type<br>Product Type: Third-<br>Device Protocol: SIP | party SIP Devi  | ce (Advanced)     |                            |                    |               |                  |
| 1      | Line [1] - Add a new DN          |                                                            |                 |                   |                            |                    |               |                  |
| 2      | Line [2] - Add a new DN          | Registration                                               | Unkn            | own               |                            |                    |               | _                |
| 3      | Erns Line [3] - Add a new DN     | IP Address                                                 | Unko            | OMD               |                            |                    |               | =                |

- 13. The Directory Number Configuration includes many options. Complete the entries with values appropriate for your installation, particularly for items such as Route Partition and Calling Search Space. For Valcom devices that support multiple SIP identities, Steps 12 and 13 may be repeated to assign additional directory numbers to the device.

  - A) Enter "Directory Number\*" (ex. 7200)B) Enter "Description" (ex. VIP-201 SIP Line 1)
  - C) Make sure the "Is Active" checkbox is checked
  - D) For "Maximum Number of Calls\*", enter "2"
  - E) For "Busy Trigger\*", enter "1"
  - F) Select "Save" at the top or bottom of the screen

| cisco                                   | Unified                             | d CM Adn      | ninistra<br>ons Soluti | ation    |               |     |            |                                                                                                    |           |            | Naviga | ation 🤇 | Cisco U | nified CM | 1 Adr    | ninistra | tion | ▼ Go   |
|-----------------------------------------|-------------------------------------|---------------|------------------------|----------|---------------|-----|------------|----------------------------------------------------------------------------------------------------|-----------|------------|--------|---------|---------|-----------|----------|----------|------|--------|
| System 👻 Call Routing                   | j 👻 Media Re                        | esources 👻 Vo | oice Mail 👻            | Device 👻 | Application 👻 | Use | r Manageme | ent 👻                                                                                                    | Bulk Admi | inistratio | on 🔻   | Help 👻  |         | admir     | י ו<br>ו | About    |      | Logout |
| Directory Number                        | Configurati                         | on            |                        |          |               |     |            | R                                                                                                    | Related I | Links:     | Con    | figure  | Device  | (SEPOC    | D05      | FOO3A    | 06)  | ▼ Go   |
| Save                                    | _                                   | _             | _                      | _        | _             |     | _          | _                                                                                                    | _         | _          | _      |         |         |           |          |          |      |        |
|                                         |                                     |               |                        |          |               |     |            |                                                                                                    |           |            |        |         |         |           |          |          |      | •      |
| Status Beady                            |                                     |               |                        |          |               |     |            |                                                                                                    |           |            |        |         |         |           |          |          |      |        |
|                                         |                                     |               |                        |          |               |     |            |                                                                                                    |           |            |        |         |         |           |          |          |      |        |
| Directory Number                        | r Informati                         | on ———        |                        |          |               |     |            |                                                                                                    |           |            |        |         |         |           |          |          |      | _      |
| Directory Number*                       | 7200                                |               |                        |          |               |     |            |                                                                                                    |           |            |        |         |         |           |          |          |      |        |
| Route Partition                         | < None > -                          |               |                        |          | •             |     |            |                                                                                                    |           |            |        |         |         |           |          |          |      | Ξ      |
| Description                             | VIP-201 SIP Line 1                  |               |                        |          |               |     |            |                                                                                                    |           |            |        |         |         |           |          |          |      |        |
| Alerting Name                           | 7200                                |               |                        |          |               |     |            |                                                                                                    |           |            |        |         |         |           |          |          |      |        |
| ASCII Alerting Name                     | 7200                                |               |                        |          |               |     |            |                                                                                                    |           |            |        |         |         |           |          |          |      |        |
| 🗹 Active                                |                                     |               |                        |          |               |     |            |                                                                                                    |           |            |        |         |         |           |          |          |      |        |
| L                                       |                                     |               |                        |          |               |     |            |                                                                                                    |           |            |        |         |         |           |          |          |      |        |
| Directory Number                        | r Settings –                        |               |                        |          |               |     |            |                                                                                                    |           |            |        |         |         |           |          |          |      |        |
| voice Mail Profile                      |                                     | < None >      |                        |          |               | •   | (Choose    | <none< td=""><td>&gt; to use</td><td>systen</td><td>n defa</td><td>ult)</td><td></td><td></td><td></td><td></td><td></td><td></td></none<> | > to use  | systen     | n defa | ult)    |         |           |          |          |      |        |
| Calling Search Space < None >           |                                     |               | •                      |          |               |     |            |                                                                                                    |           |            |        |         |         |           |          |          |      |        |
| Presence Group* Standard Presence group |                                     |               | •                      |          |               |     |            |                                                                                                    |           |            |        |         |         |           |          |          |      |        |
| User Hold MOH Audio                     | User Hold MOH Audio Source < None > |               |                        |          | •             |     |            |                                                                                                    |           |            |        |         |         |           |          |          |      |        |
| Network Hold MOH A                      | udio Source                         | < None >      |                        |          |               | •   |            |                                                                                                    |           |            |        |         |         |           |          |          |      |        |

| Multiple Call/Call Waiting Settings on Device SEP00D05F003A06     Note:The range to select the Max Number of calls is: 1-16 |        |   |                                    |  |  |  |  |  |
|----------------------------------------------------------------------------------------------------|--------|---|------------------------------------|--|--|--|--|--|
| Maximum Number of                                                                                                    | Calls* | 2 |                                    |  |  |  |  |  |
| Busy Trigger*                                                                                                    |        | 1 | (Less than or equal to Max. Calls) |  |  |  |  |  |

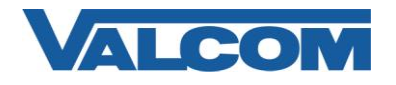

14. Open the VIP-102B IP Solutions Setup Tool interface for the Valcom SIP enabled device.

Note: The information contained in this guide is limited to configuration of the "SIP" tab in the VIP-102B IP Solutions Setup Tool for the Valcom VIP device that is to be registered to the SIP server. More information on Valcom VIP device configuration, such as IP address assignment, relay activation, etc, may be found in the VIP-102B Reference Manual. This document may be downloaded from our website at http://www.valcom.com

- A) For "Phone Number", enter the Directory Number from Step 13 (ex. 7200)
- B) For "Authentication Name", enter the End User created in Step 7 (ex. VIP-201-1)
- C) For "Secret", enter the Digest Credentials entered in Step 7 (ex. valcom)
- D) For "SIP Server", enter the IP address of the Communications Manager server
- E) Make sure the "Register" checkbox is checked
- F) The Port settings should be left at the default values, unless specific site conditions require changes
- G) Other entries, such as Audio Groups, Store and Play selection, etc. may be entered as necessary

For Valcom devices that support multiple SIP identities, each Directory Number assigned in Steps 12 & 13 can be assigned to one of the available SIP identities. Move the slider control at the bottom of the screen to move between identities. Enter the Phone Number to match the Directory Number for each Line configured in Step 13. The Authentication Name and Secret will stay the same for all SIP identities on the Valcom device. When the Valcom VIP device configuration is complete, select the "Update Changed Devices" option from the Communications menu. When the update is complete, reset the device to make the changes effective.

| Summary Properties Network                                                                                                    | Channels Relays Group Membership SIP |  |  |  |  |  |  |  |  |
|----------------------------------------------------------------------------------------------------|--------------------------------------|--|--|--|--|--|--|--|--|
| SIP Mode: Station                                                                                                    |                                      |  |  |  |  |  |  |  |  |
| SIP Identity 1                                                                                                    |                                      |  |  |  |  |  |  |  |  |
| Phone Number:                                                                                                    | 7200                                 |  |  |  |  |  |  |  |  |
| Description:                                                                                                    | VIP-201 Ch 1                         |  |  |  |  |  |  |  |  |
| Authentication Name:                                                                                                    | VIP-201-1                            |  |  |  |  |  |  |  |  |
| Secret:                                                                                                    | valcom                               |  |  |  |  |  |  |  |  |
| Realm:                                                                                                    |                                      |  |  |  |  |  |  |  |  |
| SIP Server:                                                                                                    | 192.168.97.53 Register:              |  |  |  |  |  |  |  |  |
| Outbound Proxy:                                                                                                    |                                      |  |  |  |  |  |  |  |  |
| SIP Server Port:                                                                                                    | 5060 SIP Port: 5060                  |  |  |  |  |  |  |  |  |
| Outbound Port:                                                                                                    | 5060 RTP Port: 20000                 |  |  |  |  |  |  |  |  |
| Night Ring:                                                                                                    |                                      |  |  |  |  |  |  |  |  |
| Pre-Announce Tone:                                                                                                    | Store and Play: Play Count: 1 V      |  |  |  |  |  |  |  |  |
| Announce To:                                                                                                    | Available                            |  |  |  |  |  |  |  |  |
| Audio Groups:<br>All<br><u>A</u> ll<br><u>N</u> one<br>Audio Groups:<br><u>A</u> ll<br><u>N</u> one<br>Audio Groups:<br><u>A</u> ll<br><u>N</u> one<br>Audio Groups:<br><u>A</u> ll<br><u>N</u> one<br><u>N</u> one<br>Audio Groups:<br><u>A</u> ll<br><u>N</u> one |                                      |  |  |  |  |  |  |  |  |
| 1 of 8                                                                                                    |                                      |  |  |  |  |  |  |  |  |
| <                                                                                                    | 4                                    |  |  |  |  |  |  |  |  |
|                                                                                                    |                                      |  |  |  |  |  |  |  |  |

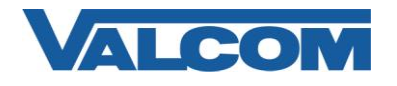

15. To confirm a successful configuration, return to Communications Manager and click on "Phone" from the "Device" menu.

| Cisco Unified CM Administr                             | ation<br><sup>ions</sup> | Navigation Cisco Unified CM Administration 🚽 Go<br>admin About Logou |                                          |  |  |  |  |  |
|--------------------------------------------------------|--------------------------|----------------------------------------------------------------------|------------------------------------------|--|--|--|--|--|
| System - Call Routing - Media Resources - Voice Mail - | Device 👻                 | Application 👻 User Managem                                           | ent 👻 Bulk Administration 👻 Help 👻       |  |  |  |  |  |
| End User Configuration                                 | CTI Ro                   | oute Point                                                           | Related Links: Back to Find List Users 💌 |  |  |  |  |  |
| 🔚 Save 🗙 Delete 🕂 Add New                              | Gatek                    | eeper<br>vay                                                         |                                          |  |  |  |  |  |
| _ Status                                               | Phone                    | •                                                                    |                                          |  |  |  |  |  |
| (i) Add successful                                     |                          |                                                                      |                                          |  |  |  |  |  |
| User Information                                       | Remot                    | te Destination<br>e Settings 🛛 🕨 🕨                                   |                                          |  |  |  |  |  |

16. Click the "Find" button to search for Phones

| CISCO Unified CM Administration Cisco Unified CM Administration G<br>Grant Cisco Unified Communications Solutions admin   About   Logo |  |  |  |  |  |  |  |  |
|----------------------------------------------------------------------------------------------------|--|--|--|--|--|--|--|--|
| System 👻 Call Routing 👻 Media Resources 👻 Voice Mail 👻 Device 👻 Application 👻 User Management 👻 Bulk Administration 👻 Help 👻           |  |  |  |  |  |  |  |  |
| Find and List Phones Related Links: 🗚 Actively Logged In Device Report 🗹 💽                                                             |  |  |  |  |  |  |  |  |
| Add New                                                                                                    |  |  |  |  |  |  |  |  |
| Phone                                                                                                    |  |  |  |  |  |  |  |  |
| Find Phone where Device Name 🔹 begins with 💌 Find Clear Filter 😓 📼 Select item or enter search text 💌                                  |  |  |  |  |  |  |  |  |
| No active query. Please enter your search criteria using the options above.                                                            |  |  |  |  |  |  |  |  |
| Add New                                                                                                    |  |  |  |  |  |  |  |  |

17. Locate the VIP device in the search results. If successfully registered, the Status column should show the VIP device is registered to the Communications Manager with the VIP device's IP address in the "IP Address" column.

| Cisco Unified CM                                                                                                    | Administration                 |                 | Navigation                    | Cisco Unified CM | Administ | tration 👻 GO |  |  |  |  |
|----------------------------------------------------------------------------------------------------|--------------------------------|-----------------|-------------------------------|------------------|----------|--------------|--|--|--|--|
| System 🔹 Call Routing 👻 Media Resources 👻 Voice Mail 👻 Device 💌 Application 👻 User Management 👻 Bulk Administration 👻 Help 👻                                                                                                    |                                |                 |                               |                  |          |              |  |  |  |  |
| Find and List Phones Related Links: Actively Logged In Device Report 👻 Go                                                                                                    |                                |                 |                               |                  |          |              |  |  |  |  |
| 🖵 Add New 🌐 Select All 🔛 Clear All 🉀 Delete Selected  Reset Selected                                                                                                    |                                |                 |                               |                  |          |              |  |  |  |  |
| Status<br>(i) 1 records found                                                                                                    |                                |                 |                               |                  |          |              |  |  |  |  |
|                                                                                                    |                                |                 |                               |                  |          |              |  |  |  |  |
| Phone (1 - 1 or 1) Rows per Page 50 ×                                                                                                    |                                |                 |                               |                  |          |              |  |  |  |  |
| Find Phone where     Description <ul> <li>begins with</li> <li>VIP-201</li> <li>Find</li> <li>Clear Filter</li> <li>Generative</li> <li>Generative</li></ul> |                                |                 |                               |                  |          |              |  |  |  |  |
| Device Name(Line) *                                                                                                    | Description Device Pool        | Device Protocol | Status                        | IP Address       | Сору     | Super Copy   |  |  |  |  |
| SEPOODO5F003A06                                                                                                    | VIP-201 Example <u>Default</u> | SIP             | Registered with 192.168.97.53 | 192.168.96.237   | ß        | 0°           |  |  |  |  |
| Add New Select All Clear All                                                                                                    | Delete Selected Reset          | Selected        |                               |                  |          |              |  |  |  |  |